## TUTORIAL PER LA PRENOTAZIONE DEI COLLOQUI CON I DOCENTI DA PARTE DELLE FAMIGLIE

1) Collegarsi alla propria area e selezionare la voce "Servizi classe" e quindi "Ricevimento docenti"

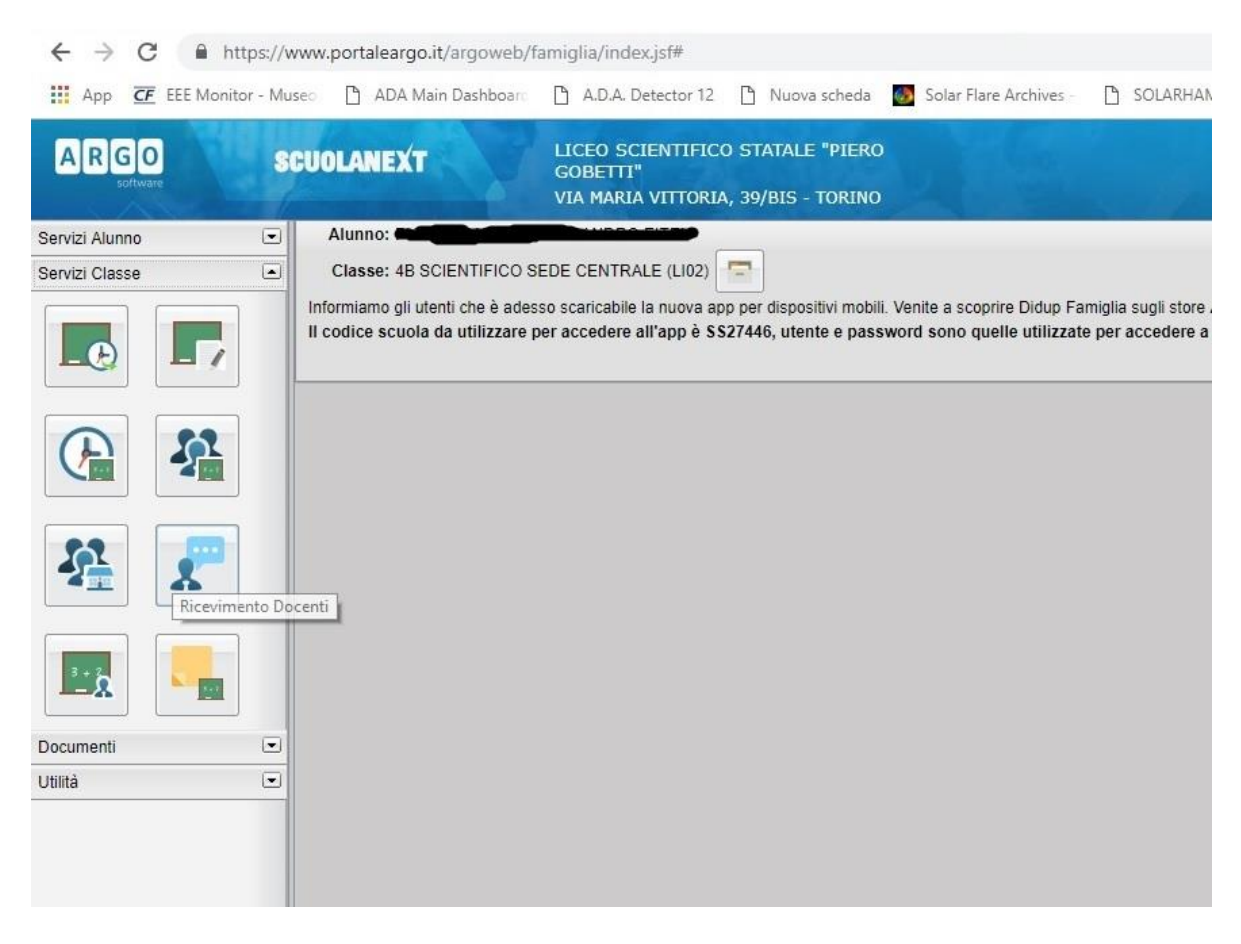

2) Quindi "Nuova prenotazione" in basso a destra

| Luogo <mark>R</mark> icev. | Annotazione |                       |                        |                       |                      |
|----------------------------|-------------|-----------------------|------------------------|-----------------------|----------------------|
|                            |             |                       |                        |                       |                      |
|                            |             |                       |                        |                       |                      |
|                            |             |                       |                        |                       |                      |
|                            |             |                       |                        |                       |                      |
|                            |             |                       |                        |                       |                      |
|                            |             |                       |                        |                       |                      |
|                            |             |                       |                        |                       |                      |
|                            |             |                       |                        |                       |                      |
|                            |             |                       |                        |                       |                      |
|                            |             |                       |                        |                       |                      |
|                            |             |                       |                        |                       |                      |
|                            |             |                       |                        |                       |                      |
|                            |             |                       |                        |                       |                      |
|                            |             |                       |                        |                       |                      |
|                            |             |                       |                        |                       |                      |
|                            |             |                       |                        |                       |                      |
|                            |             |                       |                        |                       |                      |
|                            |             |                       |                        |                       |                      |
|                            |             |                       |                        |                       |                      |
|                            |             |                       |                        |                       |                      |
|                            |             |                       |                        |                       |                      |
|                            |             |                       |                        |                       |                      |
|                            |             |                       |                        |                       |                      |
|                            |             | 🛏 Stampa Prenotazioni | - Annulla Prenotazione | Modifica Prenotazione | + Nuova Prenotazione |

3) Quindi si seleziona il Docente con il quale si desidera avere un colloquio, la data del colloquio e si clicca sulla voce "**Nuova prenotazione**".

Occhio alla voce "A partire dal": indica a partire da quanti giorni prima la data del colloquio è possibile prenotare. La voce "Entro il" indica fino a quanti giorni prima del colloquio si può prenotare.

Inoltre compaiono il n. max di prenotazioni ammesse per quel giorno (**Max Pren.**) ed il numero max di prenotazioni già effettuate da altri (**N. Pren.**)

| Nuova Pi  | renotazione | 2          |               |               |               |            |             |  |  |
|-----------|-------------|------------|---------------|---------------|---------------|------------|-------------|--|--|
| Docen     | ti          |            |               |               |               |            |             |  |  |
| Docen     | iu .        | (RELIG     | IONE CATTOLI  | CAL           |               |            |             |  |  |
|           |             |            |               |               |               |            |             |  |  |
|           |             |            | E HALIANE,LEI |               | =)            |            |             |  |  |
| -         |             | (DISEGNO   | E STORIA DEL  | L'ARTE)       |               |            |             |  |  |
| -         |             | (STORI     | A, EDUCAZION  | E CIVICA, FIL | OSOFIA)       |            |             |  |  |
| A PO      | GLIO FULVIO | (MATEMATIC | A,FISICA)     |               |               |            |             |  |  |
| X =       |             | (LING. STR | R. INGLESE)   |               |               |            |             |  |  |
| 1 -       |             | (SCIENZE M | OTORIE)       |               |               |            |             |  |  |
| A 🛋       |             |            | (SCIENZE)     |               |               |            |             |  |  |
|           |             |            |               |               |               |            |             |  |  |
|           | L.          | 1          |               | E.            |               |            |             |  |  |
| iiorno    | Dalle ore   | Alle ore   | Max Pren.     | N.Pren.       | A partire dal | Entro il   | Annotazione |  |  |
| 7/10/2018 | 10:00       | 11:00      | 3             | 0             | 19/10/2018    | 26/10/2018 |             |  |  |
| 3/11/2018 | 10:00       | 11:00      | 3             | 0             | 26/10/2018    | 02/11/2018 |             |  |  |
| 0/11/2018 | 10:00       | 11:00      | 3             | 0             | 02/11/2018    | 09/11/2018 |             |  |  |
| 7/11/2018 | 10:00       | 11:00      | 3             | 0             | 09/11/2018    | 16/11/2018 |             |  |  |
| 4/11/2018 | 10:00       | 11:00      | 3             | 0             | 16/11/2018    | 23/11/2018 |             |  |  |
| 1/12/2018 | 10:00       | 11:00      | 3             | 0             | 23/11/2018    | 30/11/2018 |             |  |  |
| 8/12/2018 | 10:00       | 11:00      | 3             | 0             | 30/11/2018    | 07/12/2018 |             |  |  |
| 5/12/2018 | 10:00       | 11:00      | 3             | 0             | 07/12/2018    | 14/12/2018 |             |  |  |
| 2/12/2018 | 10:00       | 11:00      | 3             | 0             | 14/12/2018    | 21/12/2018 |             |  |  |
| 9/12/2018 | 10:00       | 11:00      | 3             | 0             | 21/12/2018    | 28/12/2018 |             |  |  |
| 5/01/2019 | 10:00       | 11:00      | 3             | 0             | 28/12/2018    | 04/01/2019 |             |  |  |
| 2/01/2019 | 10:00       | 11:00      | 3             | 0             | 04/01/2019    | 11/01/2019 |             |  |  |
| 9/01/2019 | 10:00       | 11:00      | 3             | 0             | 11/01/2019    | 18/01/2019 |             |  |  |
| 010010040 | 10.00       | 44-00      | 2             | 0             | 10/01/2010    | 25/04/2040 |             |  |  |

## 4) A questo punto si clicca su conferma e la prenotazione è stata effettuata

| (RELIG<br>) (LETTER)<br>) (DISEGNO<br>) (STORI<br>) (STORI<br>) (STORI<br>) (STORI<br>) (SCIENZE M | IONE CATTOLI<br>E ITALIANE,LET<br>E STORIA DEL<br>A, EDUCAZION<br>AFISICA)<br>R. INGLESE)<br>OTORIE)<br>(SCIENZE) | CA)<br>ITERE LATINI<br>L'ARTE)<br>E CIVICA,FIL | E)<br>OSOFIA) |            |                                          |                                        |            |
|----------------------------------------------------------------------------------------------------|----------------------------------------------------------------------------------------------------|------------------------------------------------|---------------|------------|------------------------------------------|----------------------------------------|------------|
|                                                                                                    |                                                                                                    |                                                |               |            | Prenotazione                             |                                        | >          |
| Alle ore                                                                                           | Max Pren.                                                                                                    | N.Pren.                                        | A partire dal | Entro il   | Docente:                                 | POGLIO FULVIO                          |            |
| 11:00                                                                                              | 3                                                                                                    | 0                                              | 19/10/2018    | 26/10/2018 | Email Docente:                           | f.poglio@liceogobetti.it<br>03/11/2018 |            |
| 11:00                                                                                              | 3                                                                                                    | 0                                              | 26/10/2018    | 02/11/2018 | Prenotazione per il giorno:<br>Genitore: |                                        |            |
| 11:00                                                                                              | 3                                                                                                    | 0                                              | 02/11/2018    | 09/11/2018 | Confermare indirizzo email:              |                                        |            |
| 11:00                                                                                              | 3                                                                                                    | 0                                              | 09/11/2018    | 16/11/2018 | Confermare recapito telefonico           |                                        |            |
| 11:00                                                                                              | 3                                                                                                    | 0                                              | 16/11/2018    | 23/11/2018 |                                          |                                        |            |
| 11:00                                                                                              | 3                                                                                                    | 0                                              | 23/11/2018    | 30/11/2018 |                                          |                                        |            |
| 11:00                                                                                              | 3                                                                                                    | 0                                              | 30/11/2018    | 07/12/2018 |                                          |                                        |            |
| 11:00                                                                                              | 3                                                                                                    | 0                                              | 07/12/2018    | 14/12/2018 |                                          |                                        |            |
| 11:00                                                                                              | 3                                                                                                    | 0                                              | 14/12/2018    | 21/12/2018 |                                          |                                        | V Conferma |
| 11:00                                                                                              | 3                                                                                                    | 0                                              | 21/12/2018    | 28/12/2018 |                                          |                                        |            |
| 11:00                                                                                              | 3                                                                                                    | 0                                              | 28/12/2018    | 04/01/2019 |                                          |                                        |            |
| 11:00                                                                                              | 3                                                                                                    | 0                                              | 04/01/2019    | 11/01/2019 |                                          |                                        |            |
|                                                                                                    |                                                                                                    |                                                |               |            |                                          |                                        |            |

5) Chiudendo la finestra (con la X) della prenotazione compare la conferma della stessa

6) E' possibile modificare, annullare la prenotazione effettuata o effettuarne altre